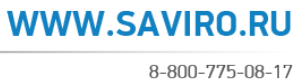

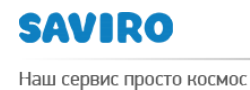

# ИНСТРУКЦИЯ

## ПО РАБОТЕ С БИЛЛИНГОВОЙ СИСТЕМОЙ ХОСТИНГ-ЦЕНТРА SAVIRO

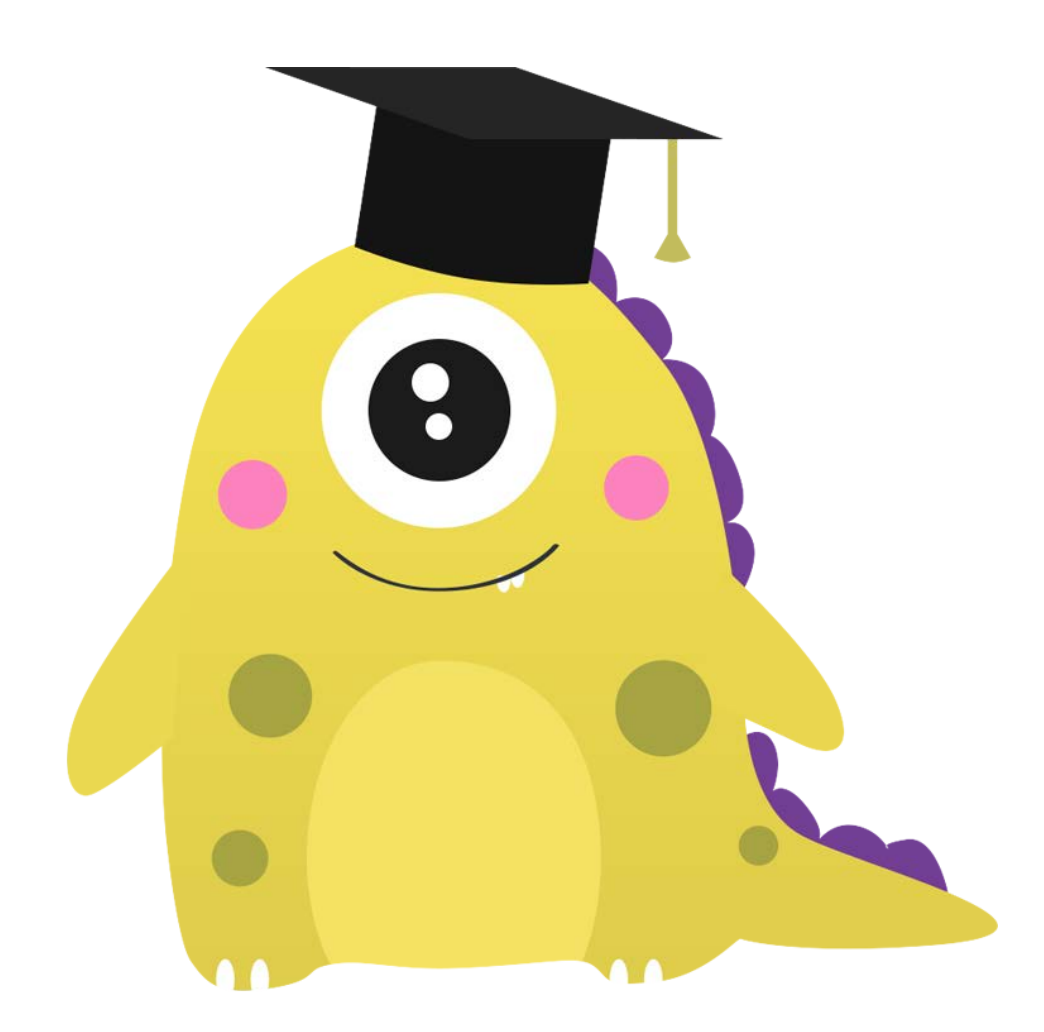

Исполнитель Утвержден Дата Блинова Н.В. Зубко Л.В.

www.saviro.ru

### покупка и продление домена.

### > ВХОД В БИЛЛИНГОВУЮ СИСТЕМУ.

Введите в адресную строку браузера <u>https://billing.saviro.ru:1500/billmgr</u>, откроется окно авторизации.

| s      | AVIRO®  |
|--------|---------|
| Логин  |         |
| Пароль |         |
| Язык   | Русский |
|        | Войти   |
|        |         |
|        |         |

Регистрация :: Восстановление пароля

Введите логин и пароль (логин и пароль предоставляются менеджерами Хостинг-центра Saviro). Нажмите кнопку войти

### **> ПОПОЛНЕНИЕ БАЛАНСА.**

Для того, чтобы пополнить баланс, необходимо в меню выбрать раздел Финансы → Платежи и нажать кнопку

Создать

Вам необходимо будет выбрать либо существующего плательщика, либо создать нового. Следующий шаг – это ввод необходимой суммы для пополнения баланса и выбор способа оплаты. После оплаты деньги поступают на счет, и информация об этом отражается в соответствующей рубрике.

### **> РЕГИСТРАЦИЯ ДОМЕНА.**

Чтобы зарегистрировать домен, необходимо зайти в раздел Домены и нажать кнопку

|  | Pe | ги | ст | pa | ция |
|--|----|----|----|----|-----|
|--|----|----|----|----|-----|

| 🛒 Товары/Услуги     |
|---------------------|
| Домены              |
| Виртуальный хостинг |
| Аренда сервера      |
|                     |

|              | SAVIRO                                                                                                    |                                            | WWW.SAVIRO.RU        |  |
|--------------|----------------------------------------------------------------------------------------------------|--------------------------------------------|----------------------|--|
|              | Наш сервис просто космос                                                                                                    |                                            | 8-800-775-08-17      |  |
|              | Далее, биллингова                                                                                                    | я система попросит вас выбрать до          | омен, нужную зону, и |  |
|              | после нажатия на кнопку Проверить система проверит на наличие свободных доменов и предложит свободные домены в других зонах. |                                            |                      |  |
| Период       | оплаты                                                                                                    | 💿 Год. 🔿 Два года 🦳 Три года 🔷 Четыре года | Пятьлет ?            |  |
| Доменн       | ое имя                                                                                                    | saviro 🋟 ? 📀                               |                      |  |
|              | Домен                                                                                                    |                                            | Статус               |  |
|              | saviro.tel                                                                                                    |                                            | Свободен             |  |
|              | saviro.ru                                                                                                    |                                            | Занят                |  |
| $\checkmark$ | saviro.name                                                                                                    |                                            | Свободен             |  |
| $\checkmark$ | saviro.info                                                                                                    |                                            | Свободен             |  |
| $\checkmark$ | saviro.ag                                                                                                    |                                            | Свободен             |  |
| <<           | Выбор зоны Проверить                                                                                                    | Зарегистрировать >> Отмена                 |                      |  |

Выбираете подходящий вам домен и нажимаете кнопку Зарегистрировать >>

Следующий этап очень важен: биллинг попросит вас выбрать или создать новую анкету (домен регистрируется у регистратора RU-CENTER). Если вы являетесь партнером Хостинг-центра Saviro и покупаете домены в больших количествах для разных организаций, то целесообразно создавать для каждого нового клиента новую анкету. В дальнейшем клиенту можно передать логины и пароли от доменов.

| Анкетные данные клиента 👻 |                                                            |
|---------------------------|------------------------------------------------------------|
| Использовать контакт      |                                                            |
| Название профиля          | Создать новый<br>34 // // // // // // // // // // // // // |
| Тип контакта              |                                                            |
| Данные контактного лица:  |                                                            |
| Имя*                      |                                                            |
| Отчество                  |                                                            |
| Фамилия *                 | -                                                          |
| Имя (EN) *                |                                                            |
| Отчество (EN)             | Ivanovich                                                  |

Если вы создаете новую анкету, то необходимо будет заполнить все анкетные данные, на базе этих данных формируется анкета в **RU-CENTER** с уникальным

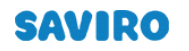

Наш сервис просто космос

8-800-775-08-17

логином. При наличии денег на балансе домен автоматически зарегистрируется. При отсутствии денег на балансе - вы можете выписать счет на оплату в процессе регистрации. После поступления денег на счет, домен автоматически зарегистрируется.

#### ПРОДЛЕНИЕ ДОМЕНА.

Для того, чтобы продлить домен, необходимо в меню зайти в раздел **Домены**, **выбрать нужный для продления домен** и нажать кнопку 🛞

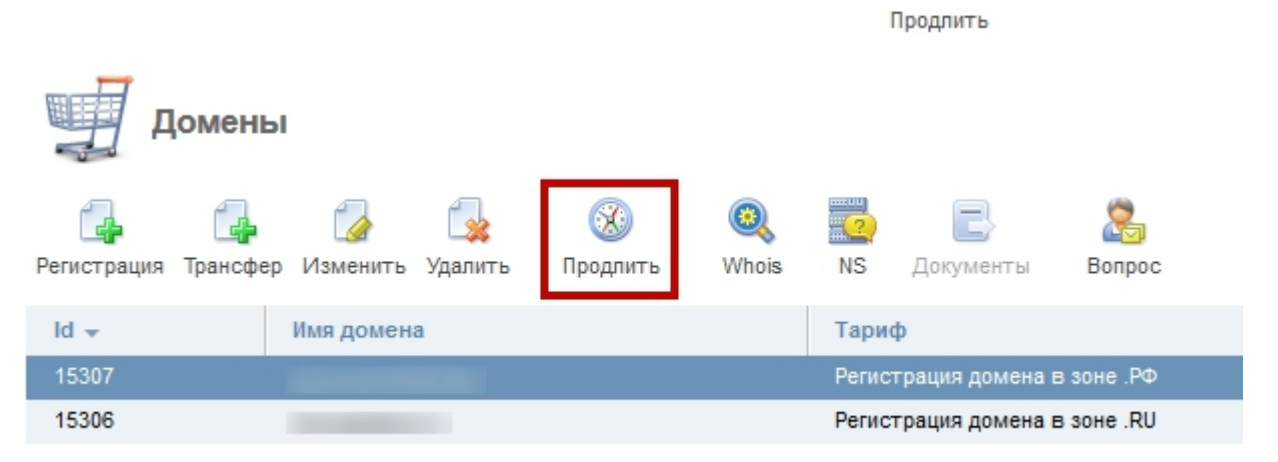

Если у вас на балансе есть деньги, домен автоматически продлится.

Если средства на счете отсутствуют, либо их недостаточно - вы можете выписать счет на оплату, и после оплаты домен продлится.

### **У КОНТАКТЫ ДОМЕНОВ.**

Эта рубрика предназначена для того, чтобы видеть ваши договора в **RU-CENTER (NIC-D)** и количество зарегистрированных доменов в каждой анкете.

| SAVIRO®                                                             | 0' 0                 |              |                  |
|---------------------------------------------------------------------|----------------------|--------------|------------------|
|                                                                     | Главная Контакты дом | енов 🕲       |                  |
| Щ ♀ ⓐ ⓓ ♀ ▲   Q Ctrl + Shift + M   В Клиент   Профиль   Плательщики | Контакты до          | менов        |                  |
| Контакты доменов                                                    | ld 👻                 | Наименование | Тип контакта     |
| Договоры                                                            | 71240                |              | Физическое лицо  |
| Корзина                                                             | 71239                |              | Физическое лицо  |
| Заказы                                                              | 71238                |              | Физическое лицо  |
| Настройки пользоват                                                 | 71237                |              | Юридическое лицо |
|                                                                     | 71236                |              | Физическое лицо  |
| 🛒 Товары/Услуги                                                     | 44560                |              | Физическое лицо  |
| Домены                                                              | 13133                |              | Физическое лицо  |
| Виртуальный хостинг                                                 | 12096                |              | Физическое лицо  |
| Аренда сервера<br>Онлайн консультант                                | 3117                 |              | Физическое лицо  |
|                                                                     | 803                  |              | Физическое лицо  |

При двойном нажатии на название контакта открывается карточка клиента. Карточка клиента содержит все необходимые данные по текущему клиенту.

### SAVIRO

WWW.SAVIRO.RU

| ٦аш      | сервис просто космос                |                                |         |                        | 0-000-773- | -00- |
|----------|-------------------------------------|--------------------------------|---------|------------------------|------------|------|
| S        | <b>AVIRO</b> <sup>®</sup>           |                                |         |                        |            |      |
| <b>-</b> |                                     | Главная Контакты д 😒 🗲         | Парамет | гры контакта - 3471 🛞  |            |      |
| Ē        |                                     |                                |         |                        |            |      |
| Q        | Ctrl + Shift + M                    | 🔍 Параметры конт               | акта -  | NIC-D                  |            |      |
|          |                                     |                                |         |                        |            |      |
| 2        | Клиент                              |                                |         |                        |            | _    |
|          | Dochura                             | Название профиля               | *       | VIC-D                  |            | ?    |
|          | Прательшики                         | Тил контакта                   |         | Физицеское пицо        |            | 2    |
|          | Контакты доменов                    |                                |         | Физическое лицо        | • •        |      |
|          | Реферальная програм                 | Данные контактного лица:       |         |                        |            |      |
|          | Договоры                            |                                |         |                        |            |      |
|          | Корзина                             | Имя                            | *       |                        |            | ?    |
|          | Заказы                              | Отчество                       |         | -                      |            | 2    |
|          | Скидки                              |                                |         |                        |            | •    |
|          | Настройки пользоват                 | Фамилия                        | *       |                        |            | ?    |
|          |                                     |                                |         |                        |            |      |
| 1        | Товары/Услуги                       | Имя (EN)                       | *       |                        |            | ?    |
|          | Домены                              | 0                              |         |                        |            | 0    |
|          | Виртуальный хостинг                 | UT4ectBo (EN)                  |         |                        |            | E    |
|          | Аренда сервера                      | Фамилия (EN)                   | *       |                        |            | ?    |
|          | Онлайн консультант                  | \$ <i>7</i>                    |         |                        |            |      |
| _7       |                                     | Email                          | *       |                        |            | ?    |
| -        | Финансы                             |                                | -       |                        |            | -    |
|          | Платежи                             | Телефон                        | ~       |                        |            | 3    |
|          | Расходы                             | Сотовый телефон                |         | <b>-</b> +7()          |            | ?    |
|          | Акты вып. работ                     |                                |         |                        |            |      |
|          | Акт сверки                          | Факс                           |         |                        |            | ?    |
| ~        | _                                   |                                | -       |                        |            |      |
| 0        | Поддержка                           | Серия и номер документа        | *       |                        |            | 3    |
|          | Запросы                             | Организация, выдавшая документ | *       |                        |            | ?    |
|          | Архив запросов                      |                                |         |                        |            |      |
|          | Уведомления                         | Дата выдачи документа          | *       |                        |            | ?    |
|          |                                     |                                |         |                        |            |      |
| ŭΪ       | Инструменты                         | Дата рождения                  | *       |                        |            | ?    |
|          | Добавить пользоват                  | Скрыть данные в WHOIS          |         |                        |            | ?    |
|          | Добавить плательщика                | okporto gambio o timolo        |         | 0                      |            |      |
|          |                                     | Адрес контакта:                |         |                        |            |      |
|          | Статистика                          |                                |         |                        |            |      |
|          | Журнал посешений                    | Страна                         | *       | 🗧 Российская Федерация | -          | ?    |
|          |                                     | Регион                         | *       |                        |            | ?    |
| ?        | Справка                             | 1 cinon                        |         |                        |            |      |
|          | Busen enner                         | Индекс                         | *       |                        |            | ?    |
|          | рызов справки                       |                                |         |                        |            | _    |
|          |                                     | Город                          | *       |                        |            | 2    |
|          |                                     | Annec                          | *       |                        |            | 2    |
|          |                                     | - Hhoo                         |         |                        |            |      |
|          |                                     | Ок Отмана                      |         |                        |            |      |
| ottp     | s://billing.saviro.ru:1500/billmgr# | onitiona                       |         |                        |            |      |

### ПОКУПКА ХОСТИНГА И DNS.

### > ПОКУПКА ХОСТИНГА.

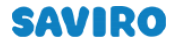

Наш сервис просто космос

8-800-775-08-17

WWW.SAVIRO.RU

#### Чтобы купить хостинг, необходимо в меню зайти в раздел Виртуальный хостинг и в

верхнем правом углу экрана нажимаете кнопку [ 👍 .

Заказать

### Выбираете необходимый тариф и период.

| Период опл | аты Триальный период 💿 Месяц 🔷 Год 🙎 |                     |          |
|------------|--------------------------------------|---------------------|----------|
|            | HOST-One NEW                         | 129.00 RUB за месяц | Заказать |
|            | HOST-Lite NEW                        | 189.00 RUB за месяц | Заказать |
| ٩          | HOST-Normal NEW                      | 299.00 RUB за месяц | Заказать |
| ٩          | HOST-Good NEW                        | 399.00 RUB за месяц | Заказать |
| ٩          | HOST-Pro NEW                         | 449.00 RUB за месяц | Заказать |

#### Далее надо будет прикрепить любое имеющееся у вас доменное имя.

| Автопродление                                                                               | 129.00 RUB за месяц 💌 ? |
|---------------------------------------------------------------------------------------------|-------------------------|
| Доменное имя                                                                                | ?                       |
| Детали заказа:<br>HOST-One NEW (базовая цена) - 129.00 RUB за<br>Итого к оплате: 129.00 RUB | і месяц                 |
| <- Назад В корзину Отм                                                                      | ена                     |

Нажимая на кнопку Вкорзину

вы подтверждаете заказ и попадаете в свою

#### корзину.

| IJ | Корзина ,                                                 |                   | C 会 分              |
|----|-----------------------------------------------------------|-------------------|--------------------|
|    | HOST-One NEW #127498 (базовая цена) - 129.00 RUB за месяц | 129.00 RUB        | Изменить Удалить   |
|    |                                                           | Итого: 129.00 RUB | Оплатить           |
|    | Промокод ? Применить промокод                             |                   | Продолжить покупки |

В корзине вы можете:

- редактировать заказ, нажав на кнопку Изменить ;
- удалить заказ, нажав на кнопку Удалить
- приобрести другие услуги хостинг-центра SAVIRO, нажав на кнопку Продолжить покупки

Если же вам кроме выбранного вами хостинга ничего не требуется, вам необходимо нажать на кнопку Оплатить. Следующие шаги – это выбор плательщика или создание нового, выбор способа оплаты, если нет денежных средств на балансе, и подтверждение оплаты.

### ΠΟΚΥΠΚΑ DNS

Приобрести услуги DNS-хостинга (Primary-Standard и Secondary) можно в разделе Виртуальный хостинг, нажав на кнопку 🔁.

Заказать

Из списка выбираете тарифный план DNS pri+sec.

Нажав на кнопку Вкорзину, вы подтверждаете заказ и попадаете в свою корзину. В корзине вы можете редактировать заказ, удалить его или же приобрести другие услуги хостинг-центра SAVIRO.

Приятной вам работы!

С уважением, Хостинг-центр SAVIRO тел. 8-800-775-08-17, 8-923-627-0000 <u>support@saviro.ru</u> <u>host@</u>saviro.ru